<u>エンドユーザ様用</u> <セキュリティ設定手順>

> 日本ベリサイン株式会社 2007年5月14日

本設定変更は、Windows Vistaを使用して電子証明書を取得するために必要な手順となりますが、ブラウザのセキュリティ設定を下げることとなります。電子証明書の取得後には、取得前の設定に設定を戻していただくことをお勧めいたします。本作業前に、現在のセキュリティ設定をご確認ください。

1.Internet Explorerブラウザを起動します。

2.Internet Explorerの [ツール(O)]を選択し、[インターネットオプション(O)]クリックします。

| 2 | ▼ 🖶 ▼ 🔂 ページ(P) ▼ 🍈 ツ- | -ル(0) ▼ |
|---|-----------------------|---------|
| - | 閲覧の履歴の削除(D)           | -       |
|   | 接続の問題を診断(C)           |         |
|   | ポップアップ ブロック(P)        | •       |
|   | フィッシング詐欺検出機能(H)       |         |
|   | アドオンの管理(A)            |         |
|   | オフライン作業(W)            |         |
|   | Windows Update(U)     |         |
|   | 全画面表示(F)              | F11     |
|   | メニュー バー(M)            |         |
|   | ツール バー(T)             |         |
|   | Sun の Java コンソール      |         |
|   | インターネット オプション(0)      |         |
|   |                       | -       |

3.「インターネットオプション」画面が開きます。[セキュリティ」タブを選択し、[信頼済みサイト]をクリックします。

| インターネット オブション                                                                                     |  |  |  |  |
|---------------------------------------------------------------------------------------------------|--|--|--|--|
| 全般 セキュリティ ブライバシー コンテンツ 接続 ブログラム 詳細設定                                                              |  |  |  |  |
|                                                                                                   |  |  |  |  |
| セキュリティ設定を表示または変更するゾーンを選択してください。                                                                   |  |  |  |  |
|                                                                                                   |  |  |  |  |
|                                                                                                   |  |  |  |  |
| インターネット サイト(S)   信頼されたゾーンと制限付きゾーンに一覧表示され<br>ていないすべてのインターネットの Web サイトには、こ<br>のゾーンを使用してください。 サイト(S) |  |  |  |  |
| このゾーンのセキュリティのレベル( <u>L</u> )                                                                      |  |  |  |  |
| このゾーンで許可されているレベル、中から高                                                                             |  |  |  |  |
| 中高                                                                                                |  |  |  |  |
| - ほとんどの Web サイトに適切です。                                                                             |  |  |  |  |
| 女王にない可能性のあるコンテンツをダリンロートタる制に書告します。                                                                 |  |  |  |  |
| + 署名の ActiveX コントロールはダウンロードされません。                                                                 |  |  |  |  |
| ☑ 保護モードを有効にする (Internet Explorer の再開が必要)(P)                                                       |  |  |  |  |
| レベルのカスタマイズ(C)… 既定のレベル(D)                                                                          |  |  |  |  |
| すべてのゾーンを既定のレベル(J)ヤットする(R)                                                                         |  |  |  |  |
|                                                                                                   |  |  |  |  |
| OK キャンセル 適用(A)                                                                                    |  |  |  |  |

4.「このゾーンのセキュリティレベル」項目の設定を確認しておきます。(参考画面は、中高となっています) ※証明書取得後、本設定に戻す必要がありますので、忘れずに設定を確認します

5.「このゾーンのセキュリティのレベル(L)」のつまみを動かしセキュリティレベルを「低」に変更し、「保護モードを有効にする(Internet Explorerの再開が必要)(P)」項目にチェックが入っていないことを確認します。

| インターネット オブション                                                                        |
|--------------------------------------------------------------------------------------|
| 全般 セキュリティ プライバシー コンテンツ 接続 プログラム 詳細設定                                                 |
|                                                                                      |
| セキュリティ設定を表示または変更するゾーンを選択してください。                                                      |
| 🥥 🔩 🗸 🚫 🔒                                                                            |
| インターネット ローカル イント (言頼)済みサイト 制限付きサイト                                                   |
| 信頼済みサイト<br>このゾーンには、コンピュータやファイルに損害を与え<br>ないと信頼している Web サイトが含まれています。                   |
| このゾーンのセキュリティのレベル(L)<br>このゾーンで許可されているレベル: すべて                                         |
| - 中<br>- 安全でない可能性のあるコンテンツをダウンロードする前に警告しま<br>す。<br>- 未署名の ActiveX コントロールはダウンロードされません。 |
| 保護モードを有効にする (Internet Explorer の再開が必要)(P)                                            |
| レベルのカスタマイズ(C) 既定のレベル(D)                                                              |
| すべてのゾーンを既定のレベルにリセットする(R)                                                             |
| OK キャンセル 適用(A)                                                                       |

## 6.[サイト(<u>S</u>)]をクリックします。

| インターネット オプション                                                      |
|--------------------------------------------------------------------|
| 全般 セキュリティ ブライバシー コンテンツ 接続 ブログラム 詳細設定                               |
|                                                                    |
| セキュリティ設定を表示または変更するゾーンを選択してください。                                    |
|                                                                    |
| インターネット ローカル イント 信頼済みサイト 制限付きサイト                                   |
| 信頼済みサイト<br>このゾーンには、コンピュータやファイルに損害を与え<br>ないと信頼している Web サイトが含まれています。 |
| このゾーンのセキュリティのレベル(L)                                                |
| このゾーンで許可されているレベルにすべて                                               |
| IS<br>                                                             |
| □ 保護モードを有効にする (Internet Explorer の再開が必要)(P)                        |
| レベルのカスタマイズ(C)… 既定のレベル(D)                                           |
| すべてのゾーンを既定のレベルにリセットする(R)                                           |
|                                                                    |
| OK キャンセル 適用( <u>A</u> )                                            |

7.「このWebサイトをゾーンに追加する(D)」にお客様がご利用しているサービスの証明書申請ページURLを入力し、 [追加(<u>A</u>)]をクリックします。

| <          | このゾーンの Web サ<br>べてに、ゾーンのセキ | トイトの追加と削除ができ<br>コリティ設定が適用され | きます。このゾーン<br>ます。 | ノの Web サイト |
|------------|----------------------------|-----------------------------|------------------|------------|
| ටග Web     | サイトをゾーンに追加                 | 142( <u>D</u> ):            |                  | ;6加(A)     |
| Web サイ     | F( <u>₩</u> ):             |                             |                  | 削除(R)      |
|            |                            |                             |                  |            |
| L<br>図 このゾ | ーンのサイトにはすべて                | てサーバーの確認 (http              | s:) を必要とする       | (S)        |
|            |                            |                             |                  | 881#7 (0)  |

8.[閉じる(<u>C</u>)]をクリックします。

9.[OK] をクリックして「インターネットオプション」画面を閉じます。

| インターネット オプション 🔹 💌                                                                                          |
|----------------------------------------------------------------------------------------------------|
| 全般 セキュリティ ブライバシー コンテンツ 接続 ブログラム 詳細設定                                                                       |
|                                                                                                    |
| セキュリティ設定を表示または変更するゾーンを選択してください。                                                                            |
| 🕘 👒 🗸 🚫  🛔                                                                                                 |
| インターネット ローカルイント 信頼済みサイト 制限付きサイト                                                                            |
| 信頼済みサイト<br>このゾーンには、コンピュータやファイルに損害を与え<br>ないと信頼している Web サイトが含まれています。                                         |
| このゾーンには Web サイトがあります。                                                                                      |
| このゾーンのセキュリティのレベル(L)                                                                                        |
| このゾーンで許可されているレベル・すべて                                                                                       |
| 低                                                                                                    |
| - 最小限度の保証および警告指示が提供されます<br>- ほとんどのコンテンツが警告なしにダウンロードされ実行されます<br>- すべてのアクティブ コンテンツが実行できます<br>- サイトを無条件に信頼します |
| 保護モードを有効にする (Internet Explorer の再開が必要)(P)                                                                  |
| レベルのカスタマイズ(C)… 既定のレベル(D)                                                                                   |
| すべてのゾーンを既定のレベルにリセットする( <u>B</u> )                                                                          |
|                                                                                                    |
| <br>OK                                                                                                    |

以上で電子証明書の取得に必要な設定は完了しました。

電子証明書取得後には、ブラウザのセキュリティ設定を取得前に設定に戻してください。 同じ手順で「信頼済みサイト」の画面を開き、レベルの設定と保護モードの設定の変更を忘れずに行います。

商標について

2007 VeriSign Japan K.K. All rights reserved. VeriSign、VeriSignロゴ、VeriSign Secured、VeriSign Securedロゴ、およびその他名称、サービスマーク、およびロゴは、米国VeriSign, Inc.又は関連会社の米国又はその他の国における登録商標又は商標です。その他記載されている会社名、製品名は、各社の登録商標又は商標です。